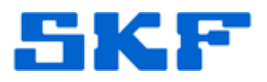

## Knowledge Base Article

Product Group: Software Product: CMSW7400 @ptitude Analyst Version: 6.4.0.1

## Abstract

SKF @ptitude Analyst IT Security does not handle strong passwords for the Transaction Server. SKF @ptitude Analyst IT Security works for all users except *skfuserts1* since the Transaction Server does not contain a field to input the database account name and password. A work around is described in this article that explains how to manually change the password from the registry.

## Overview

Because the password for the Transaction Server is hard-coded as *'cm'*, any change to this password must be made from the actual registry.

Follow the work around outlined below to set up a strong password for the Transaction Server.

 Open the Registry Editor. To do this, select Start → Run, and type in "regedit". [Figure 1] Press the [OK] button.

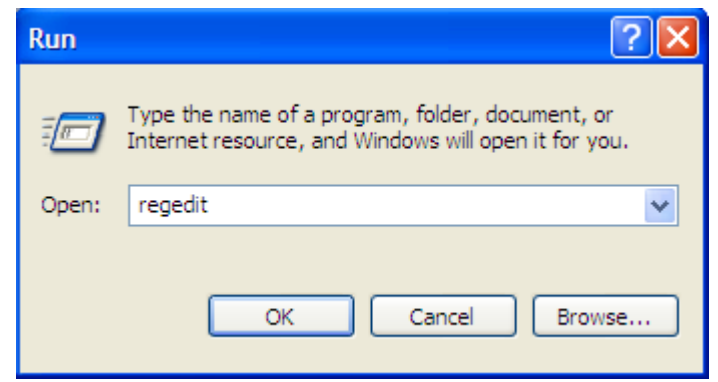

Figure 1. Opening the Registry Editor

NOTE: The strong password in the registry must match the new password in SQL Server.

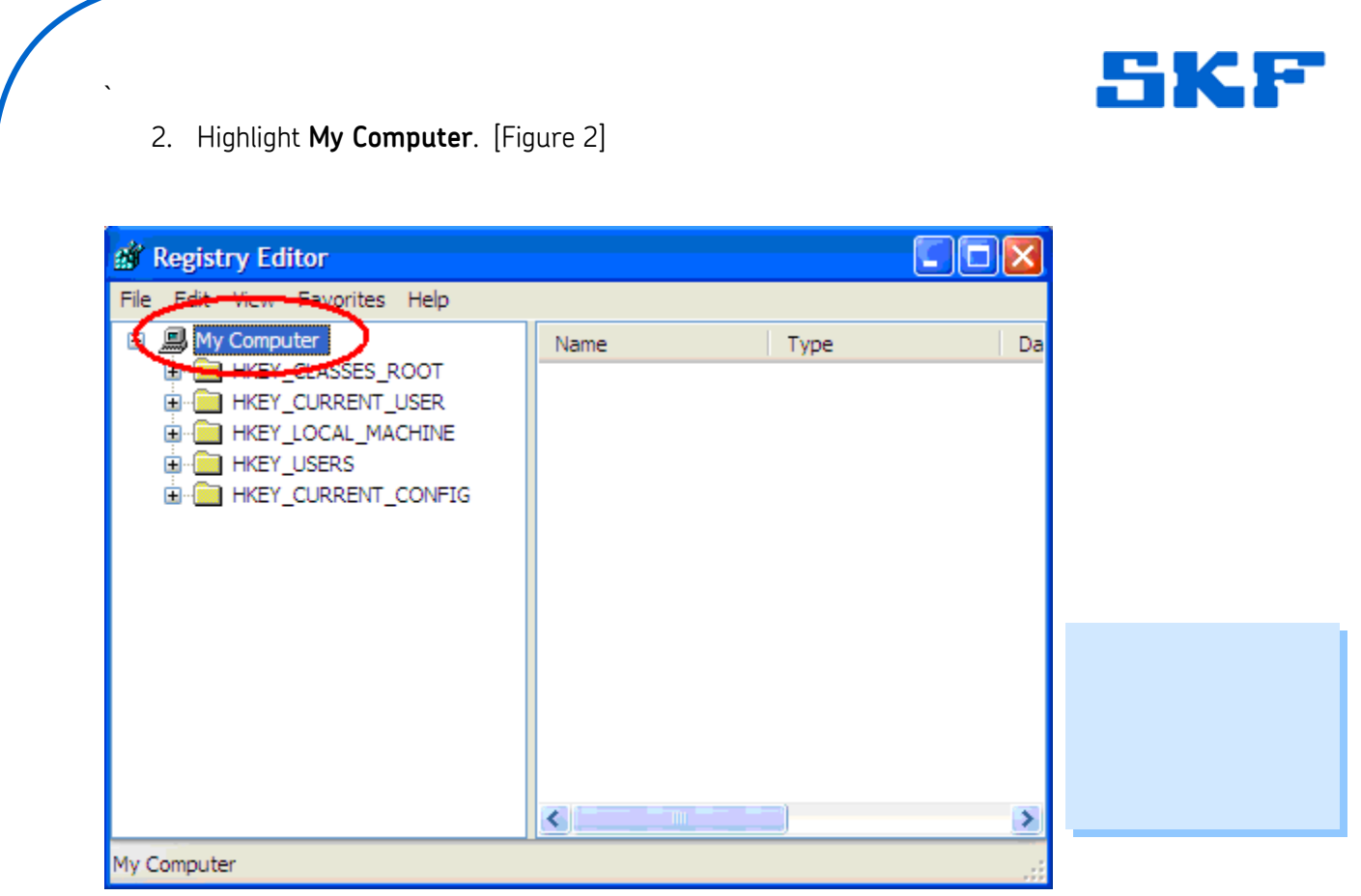

Figure 2. Select My Computer

3. Select **Edit**  $\rightarrow$  **Find** from the main menu. [Figure 3]

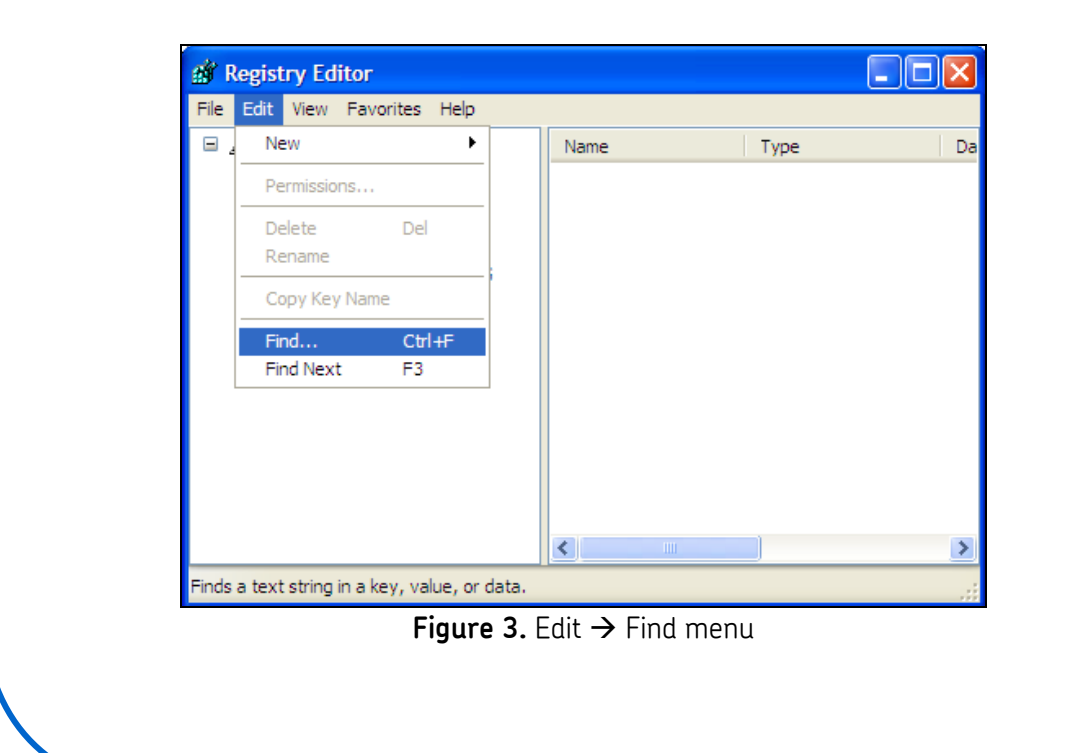

SKF Reliability Systems 5271 Viewridge Court \* San Diego, California, 92123 USA Telephone 1-800-523-7514 Web: www.skf.com

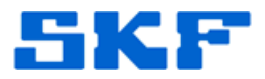

4. Type "skfuser1" into the search box, and then press the [Find Next] button. [Figure 4]

| Find       |                 | ? 🗙       |
|------------|-----------------|-----------|
| Find what: | skfuser1        | Find Next |
| Look at    |                 | Cancel    |
| Values     |                 |           |
| 🗹 Data     |                 |           |
| Match who  | ole string only |           |

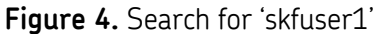

5. The search should stop on the following AppID, as shown in Figure 5:

HKEY\_CLASSES\_ROOT\AppID\{0295DBED-80FC-401F-9279-14DAD32CFB57}

| < | <ul> <li>₩1</li> <li>9-14DAD32CFB57&gt;</li> </ul> |
|---|----------------------------------------------------|

Figure 5. Search results

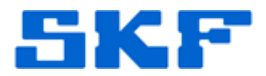

6. Double-click the DbAcctPwd value in the right window. [Figure 6]

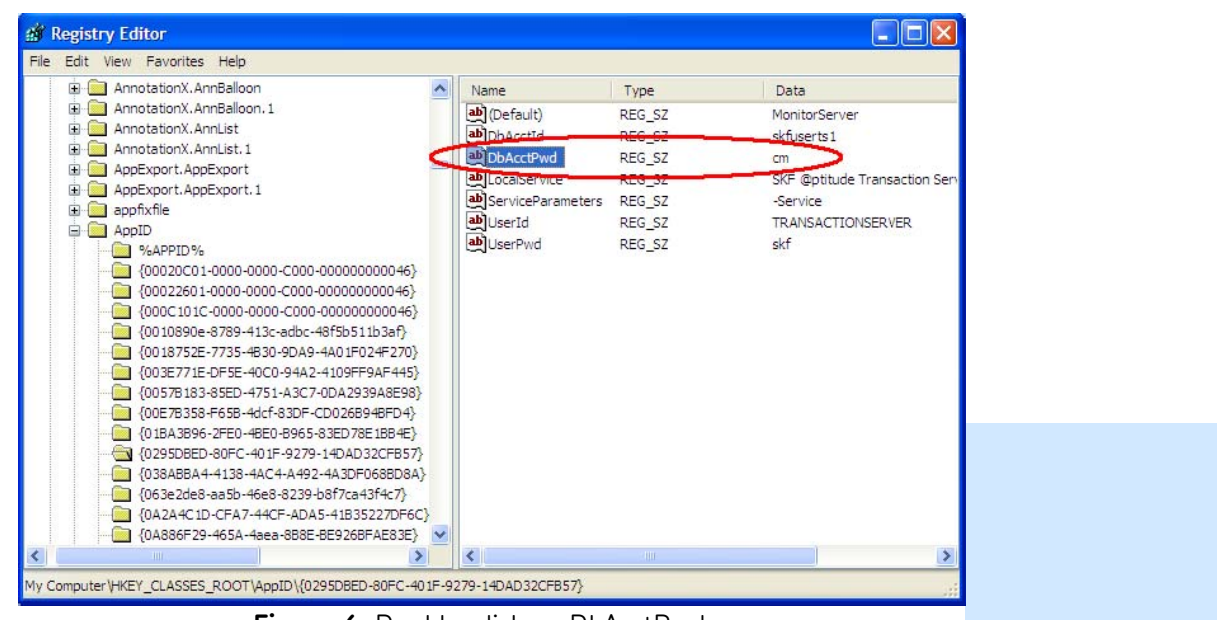

Figure 6. Double-click on DbAcctPwd

 A pop-up box will appear. Edit the password in the *Value data* field to match the strong password that has been set up for the *skfuserts1* account on the database server, and then press the [OK] button. [Figure 7]

| Edit String | ? 🛛       |
|-------------|-----------|
| Value name: |           |
| DbAcctPwd   |           |
| Value data: |           |
| cm          |           |
|             | OK Cancel |

Figure 7. Edit String pop-up window

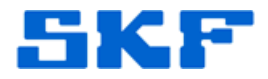

8. Verify the new password by reviewing it under the Data field. [Figure 8]

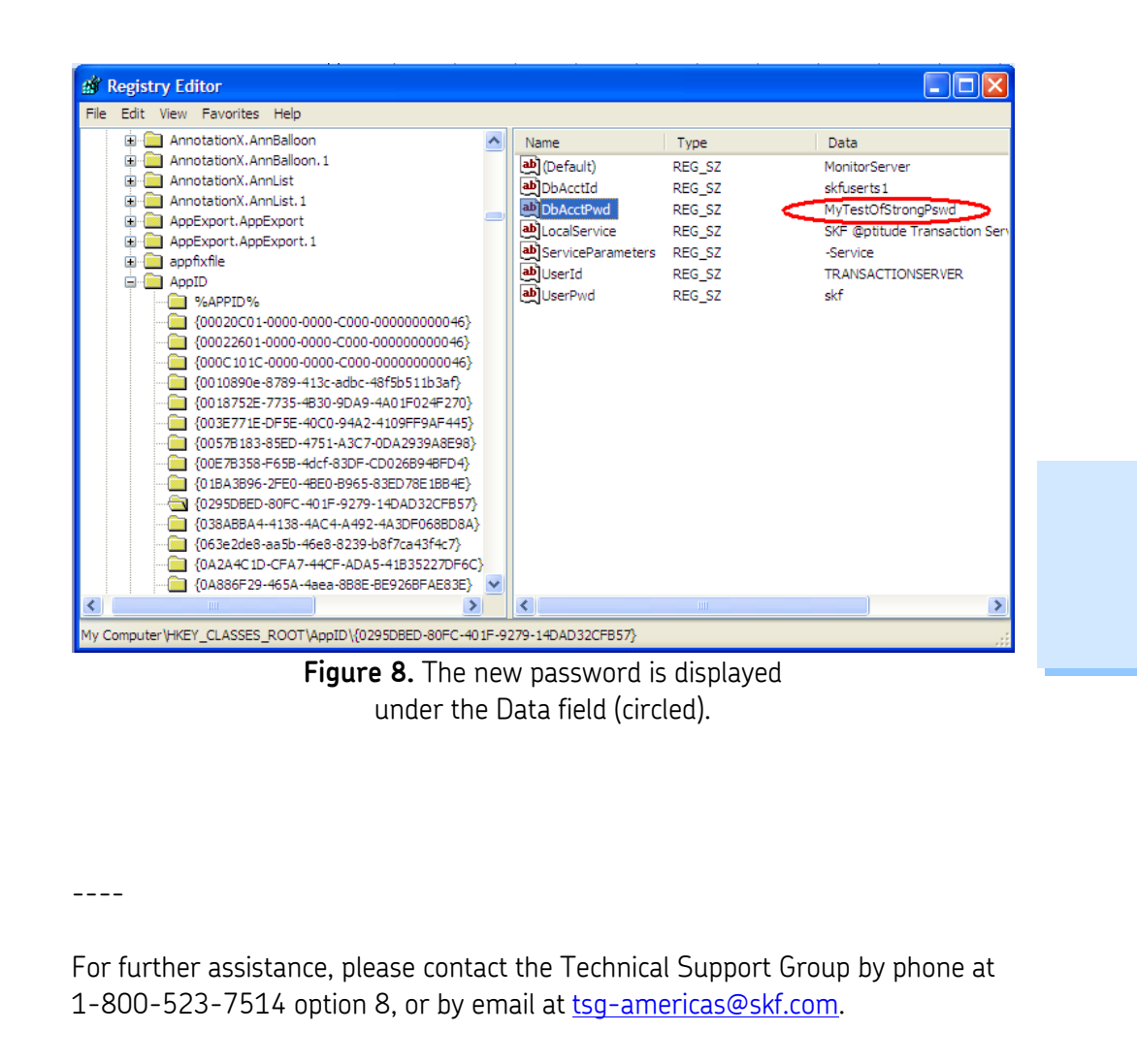